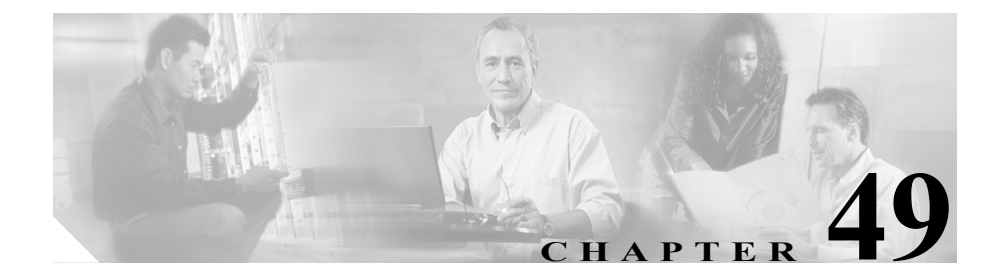

# デバイス モビリティ情報の 設定

Device Mobility Info ウィンドウで、デバイス モビリティに使用するサブネットお よびデバイス プールを指定します。電話機を Cisco CallManager に登録すると、 Device Mobility Info ウィンドウで指定され、デバイス プールの1つに関連付けら れたデバイスの IP アドレスが、デバイス モビリティ サブネットと比較されま す。

一致するサブネットが、デバイス モビリティを目的としたデバイスのホーム サ ブネットになります。

デバイス モビリティ情報を設定するには、次のトピックを参照してください。

- デバイスモビリティ情報の検索(P.49-2)
- デバイス モビリティ情報の追加(P.49-3)
- デバイスモビリティ情報の更新 (P.49-4)
- デバイスモビリティ情報のコピー (P.49-5)
- デバイスモビリティ情報の削除(P.49-6)
- デバイスモビリティ情報の設定値(P.49-7)

デバイス モビリティ機能の詳細については、『*Cisco CallManager 機能およびサー ビス ガイド*』の「Cisco CallManager デバイス モビリティ」を参照してください。

# デバイス モビリティ情報の検索

ネットワーク内にはいくつかのデバイス モビリティ情報レコードが存在するこ とがあるので、Cisco CallManager Administration では、固有の条件を指定して、特 定のデバイス モビリティ情報を見つけることができます。デバイス モビリティ 情報を見つける手順は、次のとおりです。

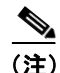

ブラウザ セッションでの作業中、Cisco CallManager Administration では、デバイ スモビリティ情報の検索設定が保持されます。別のメニュー項目に移動してか らこのメニュー項目に戻る場合、検索を変更するかブラウザを閉じるまで、 Cisco CallManager Administration によってデバイスモビリティ情報の検索設定は 保持されます。

### 手順

**ステップ1** Feature > Device Mobility > Device Mobility Info の順に選択します。

Find and List Device Mobility Infos ウィンドウが表示されます。

**ステップ2** デバイス モビリティ情報の検索条件を選択し、Find をクリックします。使用可能なデバイス モビリティ情報レコードをすべて一覧表示するには、検索条件を空白のままにして、Find をクリックします。

### 関連項目

- デバイスモビリティ情報の追加(P.49-3)
- デバイスモビリティ情報の更新 (P.49-4)
- デバイスモビリティ情報のコピー (P.49-5)
- デバイスモビリティ情報の削除(P.49-6)
- デバイスモビリティ情報の設定値(P.49-7)

Cisco CallManager アドミニストレーション ガイド

# デバイス モビリティ情報の追加

デバイスモビリティ情報を追加する手順は、次のとおりです。

### 手順

- **ステップ1** Feature > Device Mobility > Device Mobility Info の順に選択します。
- ステップ2 Add a New Device Mobility Info リンクをクリックします。
- ステップ3 適切な設定値を設定します(表 49-1 を参照)。
- ステップ4 Insert をクリックします。

- デバイスモビリティ情報の検索(P.49-2)
- デバイスモビリティ情報の更新 (P.49-4)
- デバイスモビリティ情報のコピー (P.49-5)
- デバイスモビリティ情報の削除 (P.49-6)
- デバイスモビリティ情報の設定値(P.49-7)

## デバイス モビリティ情報の更新

既存のデバイスモビリティ情報レコードを更新する手順は、次のとおりです。

### 手順

- **ステップ1** P.49-2 の「デバイス モビリティ情報の検索」の手順に従って、コピーするデバ イスモビリティ情報を見つけます。
- **ステップ2** デバイス モビリティ情報の設定値の更新については、表 49-1 を参照してください。
- ステップ3 Insert をクリックします。

- デバイスモビリティ情報の検索(P.49-2)
- デバイスモビリティ情報の追加(P.49-3)
- デバイスモビリティ情報のコピー (P.49-5)
- デバイスモビリティ情報の削除 (P.49-6)
- デバイスモビリティ情報の設定値(P.49-7)

### デバイス モビリティ情報のコピー

既存のデバイスモビリティ情報をコピーする手順は、次のとおりです。

#### 手順

- **ステップ1** P.49-2 の「デバイス モビリティ情報の検索」の手順に従って、コピーするデバ イスモビリティ情報を見つけます。
- **ステップ2** コピーするプロファイルの横にあるコピー アイコンをクリックします。
- **ステップ3** デバイス モビリティ情報の設定値の更新については、表 49-1 を参照してください。
- ステップ4 Insert をクリックします。

- デバイスモビリティ情報の検索(P.49-2)
- デバイスモビリティ情報の追加(P.49-3)
- デバイスモビリティ情報の更新 (P.49-4)
- デバイスモビリティ情報の削除(P.49-6)
- デバイスモビリティ情報の設定値(P.49-7)

# デバイス モビリティ情報の削除

現在デバイスで使用されているデバイス モビリティ情報を削除する場合、 Cisco CallManager では、『*Cisco CallManager 機能およびサービス ガイド*』の 「Cisco CallManager デバイス モビリティ」の説明に従って、該当するデバイス モ ビリティ規則が再適用されます。

デバイスモビリティ情報レコードを削除する手順は、次のとおりです。

### 手順

- **ステップ1** P.49-2 の「デバイス モビリティ情報の検索」の手順に従って、削除するデバイ スモビリティ情報を見つけます。
- **ステップ2** 削除するデバイス モビリティ レコードの横にあるチェックボックスをオンにします。ウィンドウ内のレコードをすべて選択するには、Matching Records タイトルバーにあるチェックボックスをオンにします。
- **ステップ3** Delete Selected をクリックします。
- **ステップ4** OK をクリックして、選択を確認します。

- デバイスモビリティ情報の検索(P.49-2)
- デバイスモビリティ情報の追加(P.49-3)
- デバイスモビリティ情報の更新 (P.49-4)
- デバイスモビリティ情報のコピー (P.49-5)
- デバイスモビリティ情報の設定値(P.49-7)

# デバイス モビリティ情報の設定値

表 49-1 では、デバイスモビリティ情報の設定値について説明します。

### 表 49-1 デバイス モビリティ情報の設定値

| フィールド                  | 説明                                                                                                    |
|------------------------|----------------------------------------------------------------------------------------------------|
| Name                   | デバイス モビリティ情報レコードを識別する名前を入力します。                                                                                                    |
| Subnet                 | デバイス モビリティ サブネットを入力します。                                                                                                    |
| Subnet mask            | サブネットのサブネットマスクを入力します。                                                                                                    |
| Available Device Pools | 2 つのリスト ボックス間の下矢印をクリックして、Available Device<br>Pools リスト ボックスからデバイス プールを選択します。                                                                                    |
|                        | 連続してリストされている複数のデバイス プールを追加するには、<br>その範囲内の最初のデバイス プールをクリックし、Shift キーを押し<br>たままその範囲内の最後のデバイス プールをクリックします。2つ<br>のリスト ボックス間にある下矢印ボタンをクリックして、選択した<br>デバイス プールを追加します。 |
|                        | 連続してリストされていない複数のデバイス プールを追加するに<br>は、Ctrl キーを押したままデバイス プールをクリックしていきます。<br>2 つのリスト ボックス間にある下矢印ボタンをクリックして、選択<br>したデバイス プールを追加します。                                  |
| Selected Device Pools  | デバイス モビリティ レコードから削除するデバイス プールを選択<br>して、ダブルクリックするか上矢印を使用して、デバイス プールを                                                                                             |
|                        | Available Device Pool フィールドに戻します。                                                                                                    |

- デバイスモビリティ情報の検索(P.49-2)
- デバイスモビリティ情報の追加 (P.49-3)
- デバイスモビリティ情報の更新(P.49-4)
- デバイスモビリティ情報のコピー (P.49-5)
- デバイスモビリティ情報の削除(P.49-6)